# TOBB ETU HADOOP - IBM BigInsights Cluster Erişim ve Kullanımı

#### İrfan Bahadır KATİPOĞLU\*

#### $3 \ {\rm Mart} \ 2014$

| 193.140.108.162             |
|-----------------------------|
| 10                          |
| 10 GB                       |
| $50~\mathrm{GB}$            |
| 4                           |
| 4                           |
| 1.1.1                       |
| QuickStart Edition v2.1.0.1 |
| bkz.EkA                     |
|                             |

#### 1 SSH Erişimi

MasterNode IP adresinden size verilen kullanıcı adı ve parola ile SSH erişimi kurabilirsiniz. Linux kullanıcıları SSH ile aşağıdaki gibi bağlanabilirler:

ssh etu-user1@193.140.108.162

Windows kullanıcıları ise Putty<sup>ii</sup> kullanabilirler.

### 2 SFTP Erişimi

MasterNode'a dosya yükleyip indirmek için hesaplarınıza SFTP<sup>iii</sup> ile erişebilirsiniz. FileZilla<sup>iv</sup> için örnek ekran şekilde gösterilmiştir.

<sup>`</sup>ibkatipoglu@etu.edu.tr - bahadir@bahadir.me

<sup>&</sup>lt;sup>i</sup>NameNode aynı zamanda DatNode görevi görüyor

 $<sup>^{\</sup>rm ii} \rm http://www.chiark.greenend.org.uk/\ sgtatham/putty/download.html$ 

<sup>&</sup>lt;sup>iii</sup>Secure Shell File Transfer Protocol

<sup>&</sup>lt;sup>iv</sup>https://filezilla-project.org/

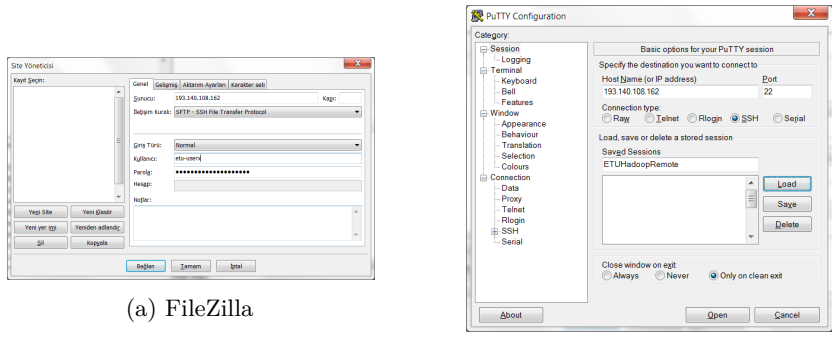

(b) Putty

Şekil 1: Sunucu Bağlantısı Yapılandırma Ekranları

# 3 BigInsights Web Console Erişimi

Tarayıcıdan<sup>i</sup> http://193.140.108.162:8080/ adresini yazıp size verilen kullanıcı adı ve parola ile konsola erişebilirsiniz.

| IBM© InfoSphere® BigInsights™<br>Quick Start Edition                                                                                                    |   |
|----------------------------------------------------------------------------------------------------|---|
| (for Non-Production Environment)                                                                                                    |   |
| Please enter your information                                                                                                    |   |
| User name:                                                                                                    |   |
| etu-user1                                                                                                    | _ |
| Password:                                                                                                    | _ |
|                                                                                                    |   |
| Login Cancel                                                                                                    |   |
| Licensed Materials - Property of IBM Corp. @ Copyright 2010, 2013.<br>IBM copportation IBM, the IBM Logs, InfoSphers, Biplingshis, Power<br>Systems and WebSphere are trademarks of IBM Corporation, registered<br>in many jurisdictions worksived, auxia and all ava-based trademarks<br>and loops are trademarks or registered trademarks of Oracle and/or its<br>affiliates. |   |
| armates.                                                                                                    |   |

Şekil 2: Giriş ekranı

 $<sup>{\</sup>rm ^iFirefox}$ önerilir, Chrome bazı özellikleri gösteremeyebiliyor

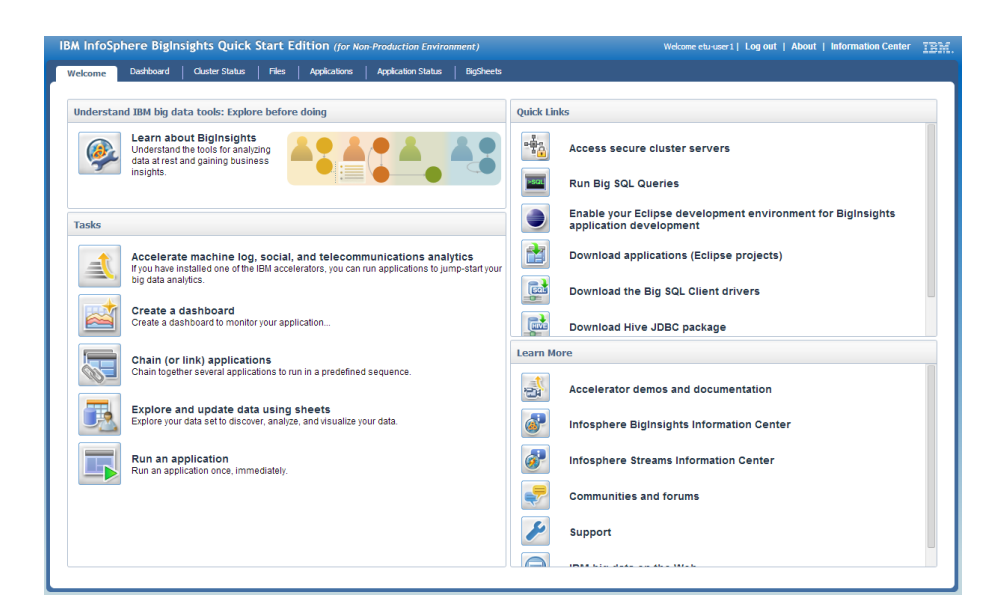

Şekil 3: Konsol ana ekranı

| /elcome Dashboard  | Cluster Status Files   | Applications     | Application Status | BigSheets         |                                                                                                    |
|--------------------|------------------------|------------------|--------------------|-------------------|----------------------------------------------------------------------------------------------------|
|                    |                        |                  |                    |                   | Refresh Interval: 15 seconds v                                                                                                    |
| Nodes              | <b>Ø</b> 4             |                  |                    |                   |                                                                                                    |
| Map/Reduce         | Running                | Nodes            |                    |                   |                                                                                                    |
| HDFS               | Running                | Add nodes        | Remove nodes       |                   |                                                                                                    |
| Big SQL            | 😋 Running              |                  | Host               | Status            | Roles                                                                                                    |
| Catalog            | Running                |                  | er applied         | Anst is running   | datanoda taektraekar                                                                                                    |
| Hive               | 😵 Unavailable          | slave01.etubilbi |                    | O Host is running | datanode, tasktracker                                                                                                    |
| HttpFS             | 😵 Running              | ©Running slav    |                    | O Host is running | datanode, tasktracker                                                                                                    |
| Dozie<br>Zookeeper | ⊗ Running<br>⊘ Running | ma               | ster.etubilbi      | O Host is running | hive-server, secondarynamenode,<br>zookeeper-client-port, bigsql-server,<br>hive-web-interface, tasktracker, oozie-<br>server, httpfs-server, jobtracker,<br>datanode, namenode |
|                    |                        |                  |                    |                   |                                                                                                    |
|                    |                        | 1.1.1.1          |                    |                   |                                                                                                    |

Şekil 4: Cluster Ekranı

# 4 Örnek Uygulama

Örnekte Ödev1'de verilen uygulama çalıştırılacaktır. Öncelikle verilen dataset'i sunucuya yüklüyoruz. Bunun için FileZilla - SFTP aracılığı ile sisteme bağlanıyoruz. Sunucu tarafını sağ taraf göstermektedir. Bağlantı ilk sağlandığında otomatik olarak /home/<kullanıcı-adı> alanını gösteriyor olmalıdır. Şekilde kırmızı ile gösterilen alana verilen dosyayı (reutersnews.rar) bilgisayarımızdan sürükleyip bırakıyoruz. Böylece dosya kısa bir süre sonra sunucuya yüklenecektir. Hadoop üzerinde çalıştırılacak olan oluşturduğumuz jar dosyasınıda (örnekte *bigdata-hw-1.jar*) aynı şekilde sunucuya atıyoruz.

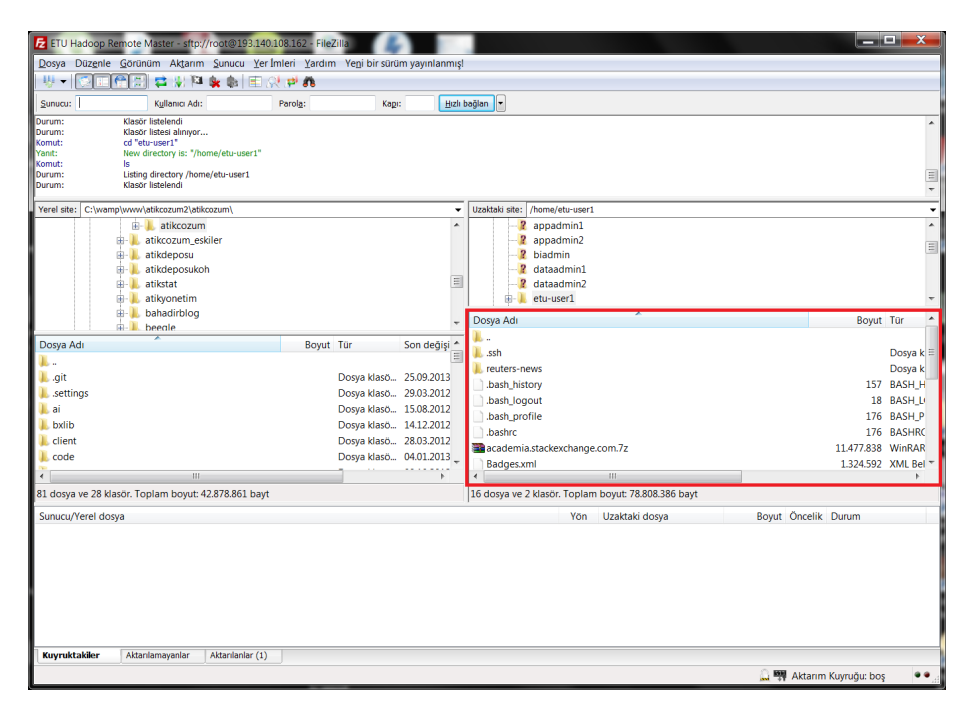

Şekil 5: Cluster Ekranı

Bundan sonraki aşamayı sunucuya SSH bağlantısı kurarak terminalden hallediyoruz.

```
# Extract dataset
$
 unrar x reutersnews.rar
 Create HDFS directories
#
$ hadoop dfs -mkdir hw1
$ hadoop dfs -mkdir hw1/input
# Put files to the HDFS.
 'time' tag is optional for measuring elapsed time.
#
$ time hadoop dfs -put reuters-news/*.txt hw1/input
        0m30.882s
real
        0m10.915s
user
        0m2.199s
sys
# Check files.
# Make sure input folder is not empty (824.537 bytes)
# and output folder is already removed.
$ hadoop dfs -du hw1
Found 1 items
824537
             2
    \u00e3 hdfs://master.etubilbi:9000/user/etu-userx/hw1/input
```

```
# Run the job
$ time hadoop jar bigdata-hw-1.jar hw1/input hw1/output
... WARN snappy.LoadSnappy: Snappy native library is 🖌
   ... INFO util.NativeCodeLoader: Loaded the native-hadoop \checkmark
   ₲ library
... INFO snappy.LoadSnappy: Snappy native library loaded
... INFO mapred.FileInputFormat: Total input paths to \checkmark
   └→ process : 1
... INFO mapred.JobClient: Running job: ∠
   └ job_201403021631_0010
... INFO mapred.JobClient: map 0% reduce 0%
. . .
Job Counters
... INFO mapred.JobClient:
                                 Data-local map tasks=2
... INFO mapred.JobClient:
                                 SLOTS_MILLIS_MAPS=11752
... INFO mapred.JobClient:
                                 Launched map tasks=2
                             Total time spent by all 2
... INFO mapred.JobClient:
    \backsim reduces waiting after reserving slots (ms)=0
... INFO mapred.JobClient: Total time spent by all 🖉
   \backsim maps waiting after reserving slots (ms)=0
... INFO mapred.JobClient: Launched reduce tasks=1
... INFO mapred.JobClient: SLOTS_MILLIS_REDUCES=11358
. . .
# Check the results.
$ hadoop dfs -ls hw1/output
Found 3 items
-rw-r--r-- ... /user/etu-userx/hw1/output/_SUCCESS
drwxr-xr-x ... /user/etu-userx/hw1/output/_logs
-rw-r--r- ... /user/etu-userx/hw1/output/part-00000
# Print out the output
$ hadoop dfs -cat hw1/output/*0
1
        2763
2
        20016
. . .
23
        2
24
        1
# We must delete the output folder recursively for another \checkmark
   5 run
$ hadoop dfs -rmr hw1/output
                     Kod 1: Ödev1 Uygulaması
```

Çalışmakta olan ve geçmiş Job'lara ait durumu Console'dan Application Status bölümünden izleyebilirsiniz.

| ekome        | Dashboard Ouster Status      | Files Applications Ap | plication Status | BgSheets               |                    |              |                         |                      |                            |
|--------------|------------------------------|-----------------------|------------------|------------------------|--------------------|--------------|-------------------------|----------------------|----------------------------|
| pplication S | Status                       |                       |                  |                        |                    |              |                         |                      |                            |
| cheduled W   | forkflows   Workflows   Jobs |                       |                  |                        |                    |              |                         | Refres               | h Interval: 15 seconds 👻 🚺 |
| Status       | Name                         | Job                   | D                | Map % Complete         | Reducer % Complete | Start Time   | <ul> <li>End</li> </ul> | Time User N          | ame Priority               |
| No filte     | er applied                   |                       |                  |                        |                    |              |                         |                      |                            |
| 1.           | CountByLength                | job_20140303          | 21631_0012       | 83%                    | 27%                | 2014-03-03 1 | 4:16 N                  | A etu-us             | er1 NORMAL                 |
|              | CountByLength                | job_20140303          | 21631_0011       | 100%                   | 103%               | 2014-03-03 1 | 4:05 2014-03-           | 03 14:06 etu-us      | er1 NORMAL                 |
|              | CountByLength                | job_20140303          | 21631_0010       | 100%                   | 100%               | 2014-03-03 1 | 4:04 2014-03-           | 03 14:05 etu-us      | er1 NORMAL                 |
|              | CountByLength                | job_20140303          | 21631_0008       | 100%                   | 100%               | 2014-03-03 1 | 0:23 2014-03-           | 03 10:24 etu-us      | er1 NORMAL                 |
|              | CountByLength                | job_2014030           | 21631_0007       | 100%                   | 100%               | 2014-03-03 1 | 0:13 2014-03-           | 03 10:19 etu-us      | er1 NORMAL                 |
|              | CountByLength                | job_20140303          | 21631_0006       | 100%                   | 100%               | 2014-03-02 2 | 1:39 2014-03-           | 02 21:39 biadn       | nin NORMAL                 |
|              | CountByLength                | job 2014030           | 21631 0006       | 100%                   | 103%               | 2014-03-02 2 | 0:25 2014-03-           | 02 20 25 etu-us      | er1 NORMAL                 |
|              | CountByLength                | job 2014030           | 21631 0004       | 100%                   | 103%               | 2014-03-02 1 | 8:03 2014-03-           | 02 18:03 etu-us      | er1 NORMAL                 |
|              | CountRvl enoth               | iph 2014030           | 21631_0002       | 100%                   | 101%               | 2014-03-02 1 | 8:00 2014-03-           | 02 18 01 efturits    | er1 NORMAI                 |
|              | CountByLength                | job_20140303          | 21631 0001       | 100%                   | 100%               | 2014-03-02 1 | 7:53 2014-03-           | 02 17:53 biadn       | nin NORMAL                 |
|              |                              | · -                   |                  |                        |                    |              |                         |                      |                            |
|              |                              |                       |                  |                        |                    |              |                         |                      |                            |
| 10 of 10 ite | ems                          |                       | 10               | 0   25   50   100   Al |                    |              |                         |                      | ii ( <b>1</b> ) →          |
| ob Counter   | s Job Configuration          |                       |                  |                        |                    |              |                         |                      |                            |
| Tasks        |                              |                       |                  |                        |                    |              |                         |                      |                            |
| Type         | Total Tasks                  | Successful Tasks      | Failed Ta        | sks Kill               | ed Tasks R         | unning Tasks | Pending Tasks           | Start Time           | End Time                   |
| setup        | 2                            | 1                     | 0                |                        | 1                  | 0            | 0                       | NA                   | ONaN-NaN-NaN NaN:NaN       |
| map          | 925                          | 689                   | 0                |                        | 0                  | 13           | 223                     | NA                   | N/A                        |
| reduce       | 1                            | 0                     | 0                |                        | 0                  | 1            | 0                       | ONaN-NaN-NaN NaN:NaN | N/A                        |

Şekil 6: Uygulama Durum Ekranı

# Ekler

### A BigInsights Bileşenleri

- dm
- zookeeper
- data-compression
- scheduler
- adaptivemapred
- sftp
- text-analytics
- hadoop
- derby
- jaql
- $\bullet \ \, hive^i$
- pig
- lucene
- flume
- ei

- machine-learning
- hcatalog
- sqoop
- bigsql
- bigindex
- oozie
- orchestrator
- jaqlserver
- $\bullet \ \ {\rm console}$
- eclipsetooling
- sheets
- import-export
- httpfs
- monitoring

<sup>&</sup>lt;sup>i</sup>Geçici olarak hizmet dışı